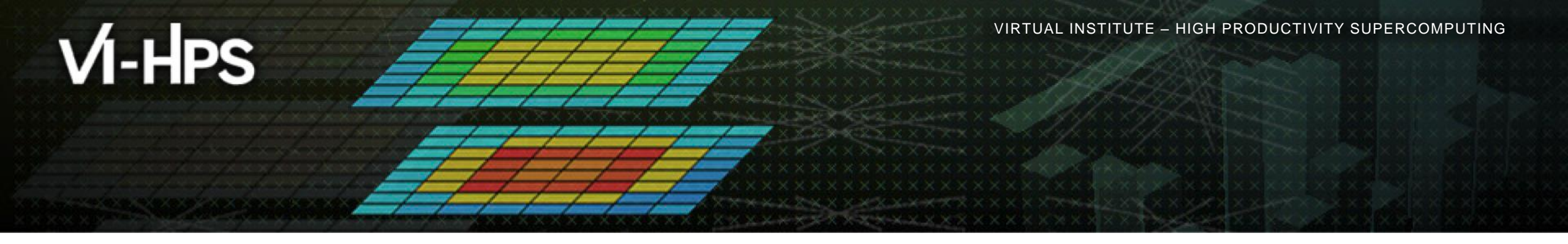

#### **Performance Analysis with Vampir**

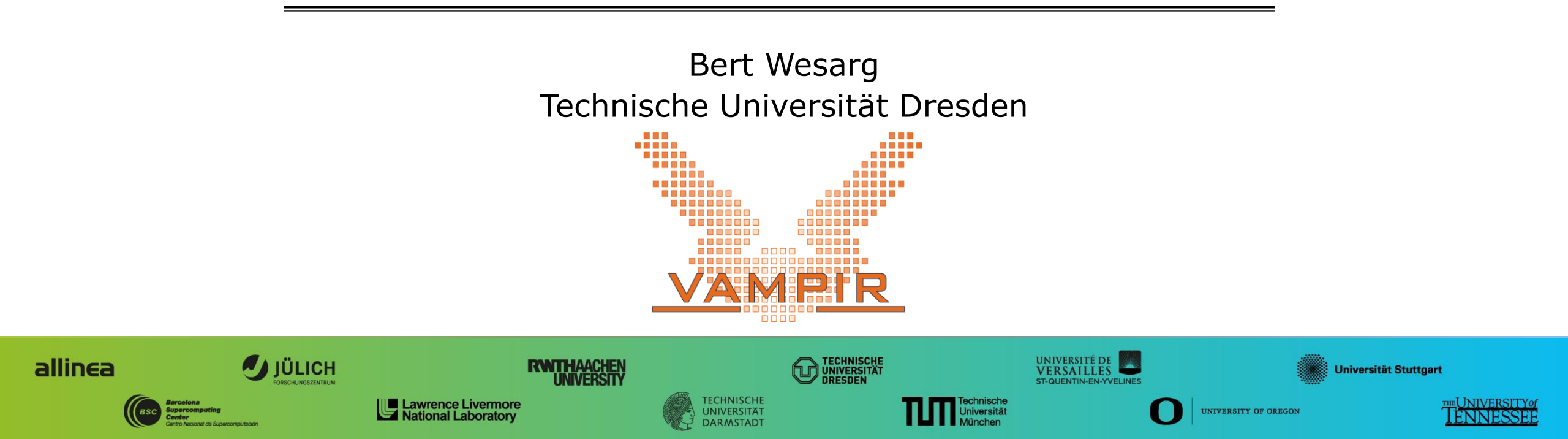

# Outline

#### • Part I: Welcome to the Vampir Tool Suite

- Mission
- Event Trace Visualization
- Vampir & VampirServer
- The Vampir Displays

#### Part II: Vampir Hands-On

Visualizing and analyzing NPB-MZ-MPI / BT

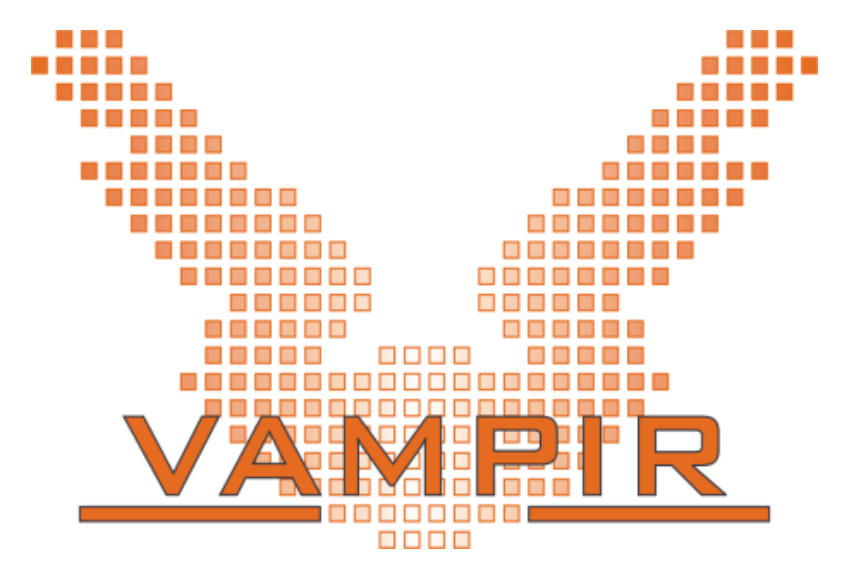

## **Event Trace Visualization with Vampir**

- Alternative and supplement to automatic analysis
- Show dynamic run-time behavior graphically at any level of detail
- Provide statistics and performance metrics

#### Timeline charts

Show application activities and communication along a time axis

#### Summary charts

Provide quantitative results for the currently selected time interval

|            | 84.8 s             | 84.9 s | 85.0 s   | 85.1 s  | 85.2 s |
|------------|--------------------|--------|----------|---------|--------|
|            |                    |        |          | 1       | 1      |
| Process 0  | YSU                |        |          |         |        |
| Process 1  | WPI_Wait           |        |          |         |        |
| Process 2  | IM                 | Wait   |          |         |        |
| Process 3  |                    |        | MPI_Wait | 11 1414 |        |
| Process 4  | YSU (\ CUMULQ(S_DF | RIVER  |          |         |        |
| Process 5  | MP                 | Wait   |          |         |        |
| Process 6  | INI                | Y Wait |          |         |        |
| Process 7  |                    | N I    | MPI_Wait |         |        |
| Process 8  |                    | IVER   |          |         |        |
| Process 9  | CUMULUS_QRIVER     | Wait   |          |         |        |
| Process 10 | IM                 | T_Wait |          |         |        |
| Process 11 |                    | //     | MPI_Wait |         |        |
| Process 12 | YSU CUMULUS CRIVER |        |          |         |        |
| Process 13 | MP                 | Wait   |          |         |        |
| Process 14 | MPI_Wait MI        | Mait   |          |         |        |
| Process 15 |                    |        | MPI Wait |         | 1      |

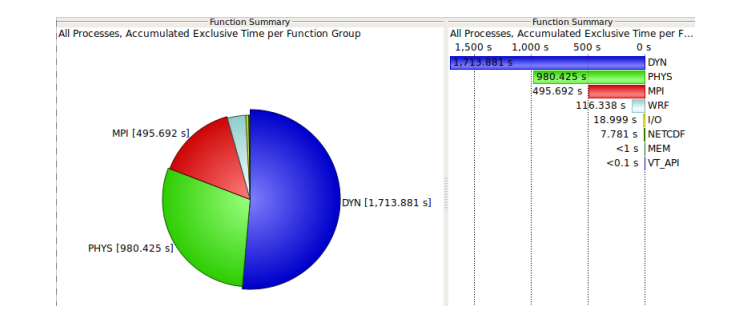

#### Visualization Modes (1) Directly on front end or local machine

% vampir

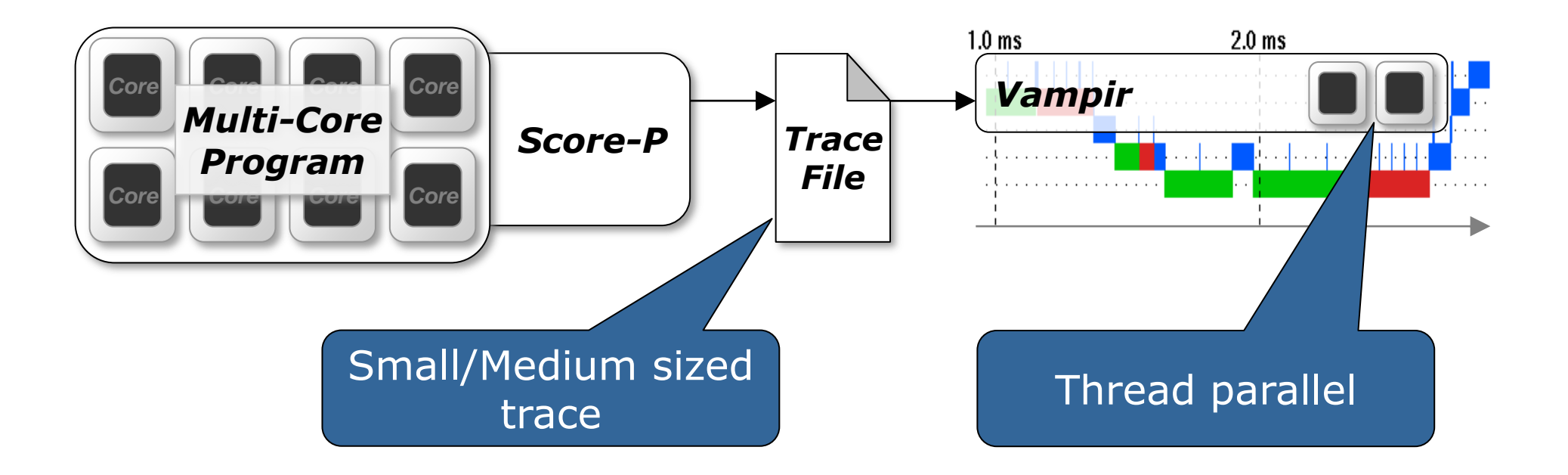

# Visualization Modes (2)

On local machine with remote VampirServer

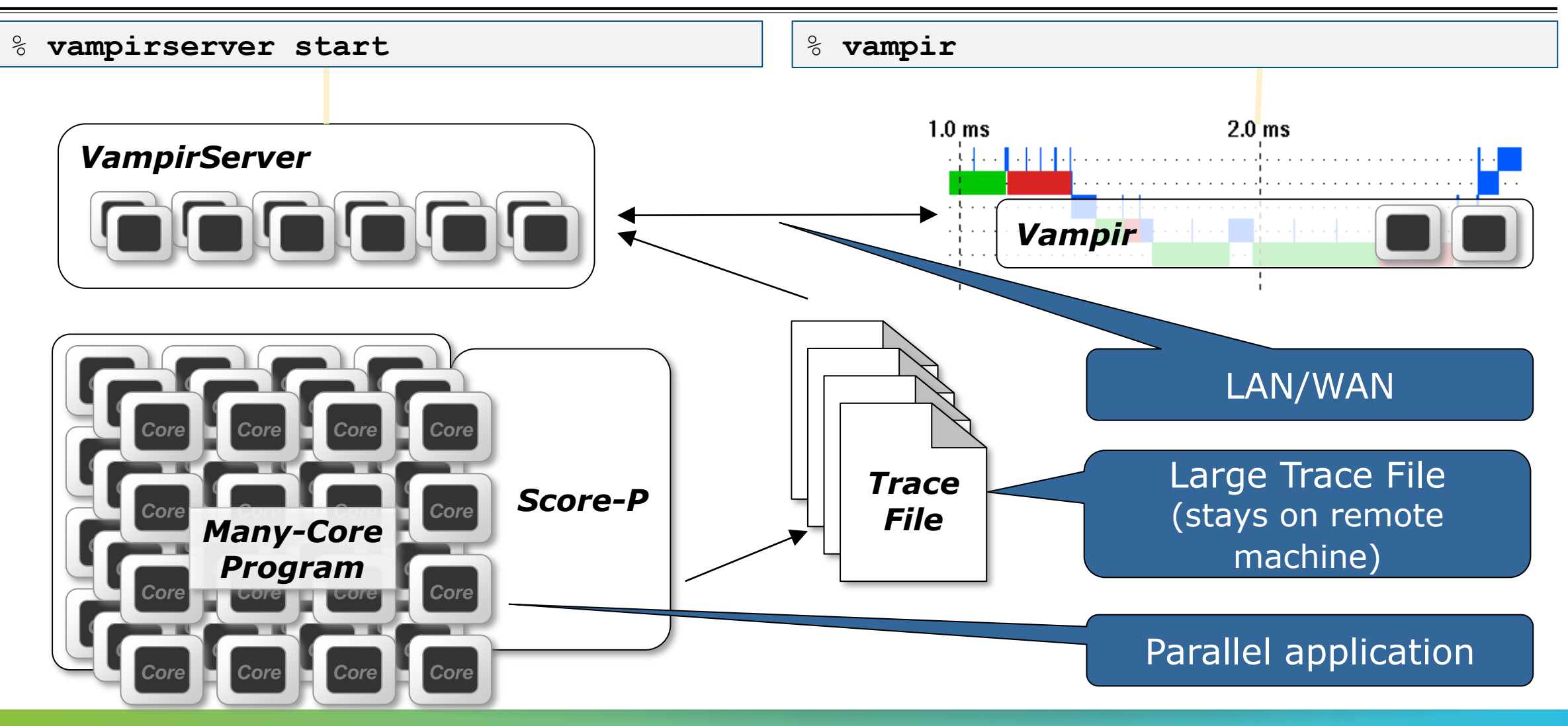

## The main displays of Vampir

- Timeline Charts:
  - 🚟 Master Timeline
  - Process Timeline
  - Counter Data Timeline
  - Performance Radar
- Summary Charts:
  - Summary
  - Message Summary
  - Process Summary
    - Communication Matrix View

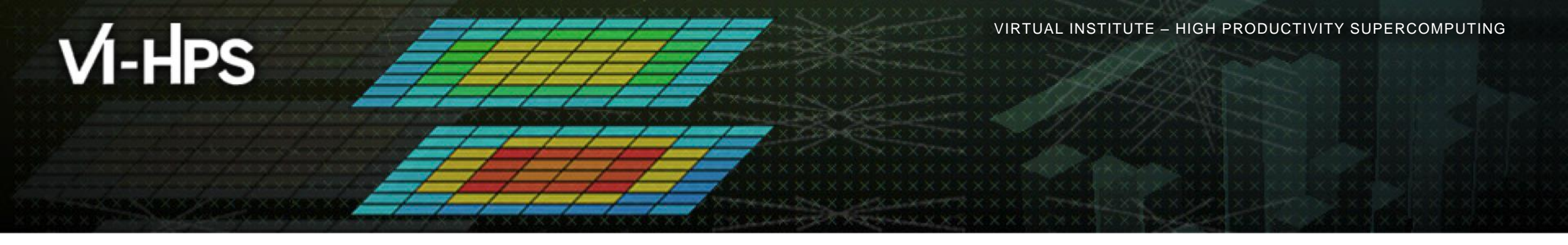

# Hands-on: Visualizing and analyzing NPB-MZ-MPI / BT

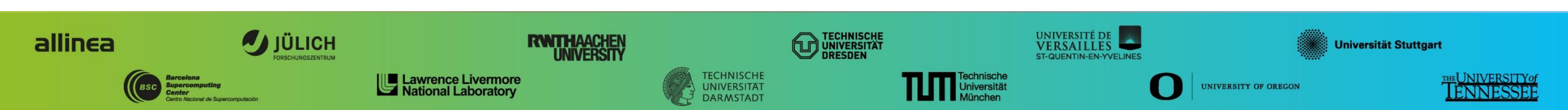

VIRTUAL INSTITUTE – HIGH PRODUCTIVITY SUPERCOMPUTING

#### Help! Where is my trace file?

```
% ls $WORK/NPB3.3-MZ-MPI/bin.scorep/\
> scorep bt-mz C 8x6 trace
profile.cubex scorep.cfg traces/ traces.def traces.otf2
% ls ~hpclab/Tutorial/traces/scorep bt-mz C 8x6 trace+HWC
profile.cubex scorep.cfg traces/ traces.def traces.otf2
```

If you followed the Score P hands-on up to the
 trace experiment

 If you did not follow to that point, take a prepared trace

#### **Starting VampirServer on CLAIX**

<sup>%</sup> cd \$WORK

% tar xf ~hpclab11/tutorial/examples.tar.gz

% module load UNITE vampir

% vampirserver start -- -P hpclab -U PPCES17 -W 60 Launching VampirServer... Submitting batch job (this might take a while)...  Extract hands-on traces into your work space

Load the Vampir module

- Start VampirServer on CLAIX
  - Pass the project and reservation to the job
  - Set a job walltime of 60 minutes

#### Install and start Vampir on local computer

- Start a new terminal on your local computer
- Copy the appropriate Vampir package and license file from CLAIX

% scp -r hpclab11@login.hpc.itc.rwth-aachen.de:tutorial/vampir .

#### Install Vampir

```
% sh vampir-9.2.0-linux-x86_64-setup.bin [--instdir=]
```

#### Start Vampir

% /vampir/install/path/bin/vampir &

\* \* \* \* \* \* \* \* \* \* \* \* \* \* \* \* \* \* × × × × × VIRTUAL INSTITUTE - HIGH PRODUCTIVITY SUPERCOMPUTING

No

#### Activate Vampir with provided license file

• Select the vampir-remote.licence file from the vampir directory:

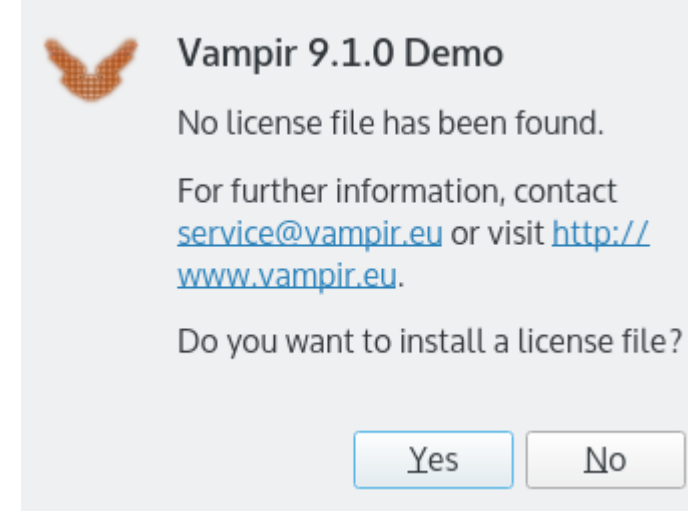

V VIRTUAL INSTITUTE - HIGH PRODUCTIVITY SUPERCOMPUTING

#### **Start Vampir on local computer**

| <u>F</u> ile | <u>H</u> elp |    |    |    |   |      |            |        |
|--------------|--------------|----|----|----|---|------|------------|--------|
| Pacar        | at Files     | VA | MP | IR | 8 |      |            |        |
| Recer        | nt Files:    |    |    |    |   |      |            |        |
|              |              |    |    |    |   |      |            |        |
|              |              |    |    |    |   |      |            |        |
|              |              |    |    |    |   |      |            |        |
|              |              |    |    |    |   |      |            |        |
|              |              |    |    |    |   |      |            |        |
|              |              |    |    |    |   | Open | Open Other | Cancel |

#### **Starting VampirServer on CLAIX**

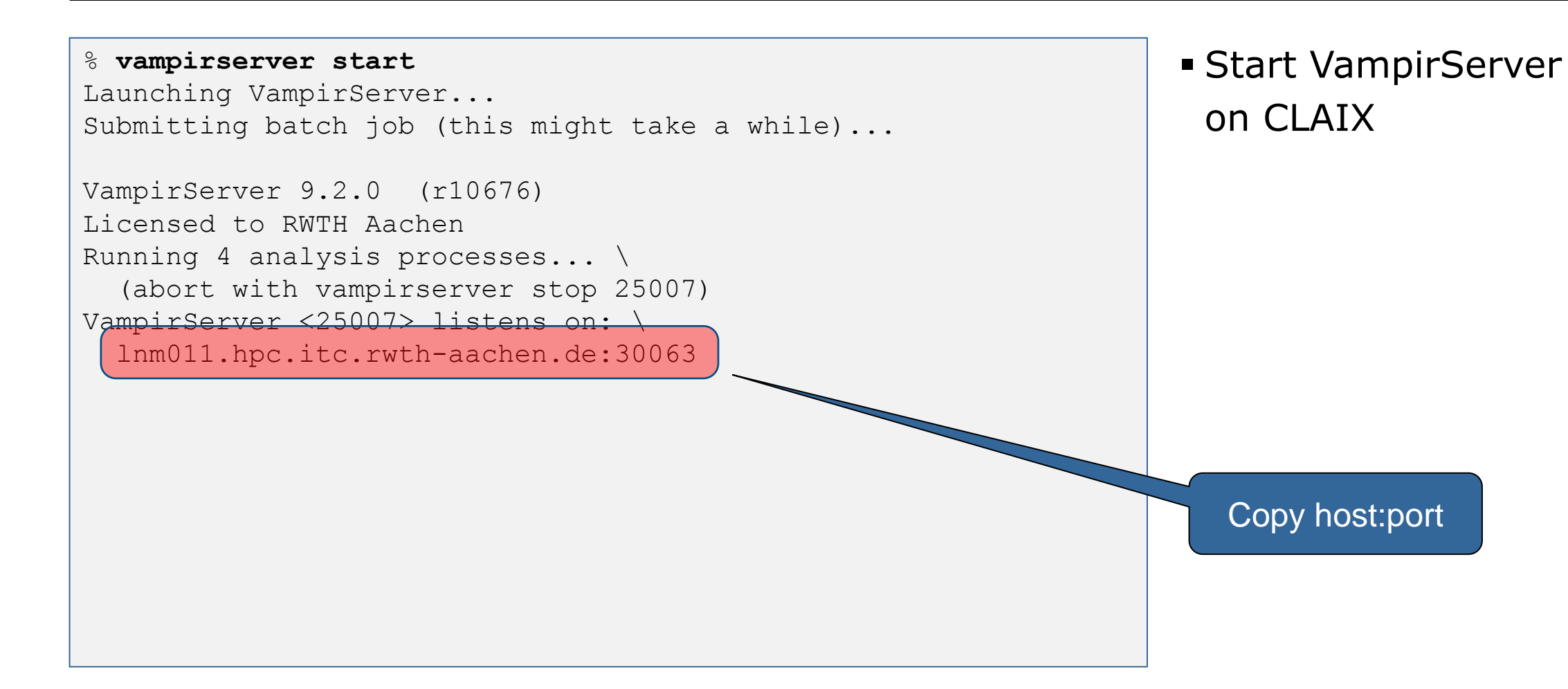

## **Start Vampir**

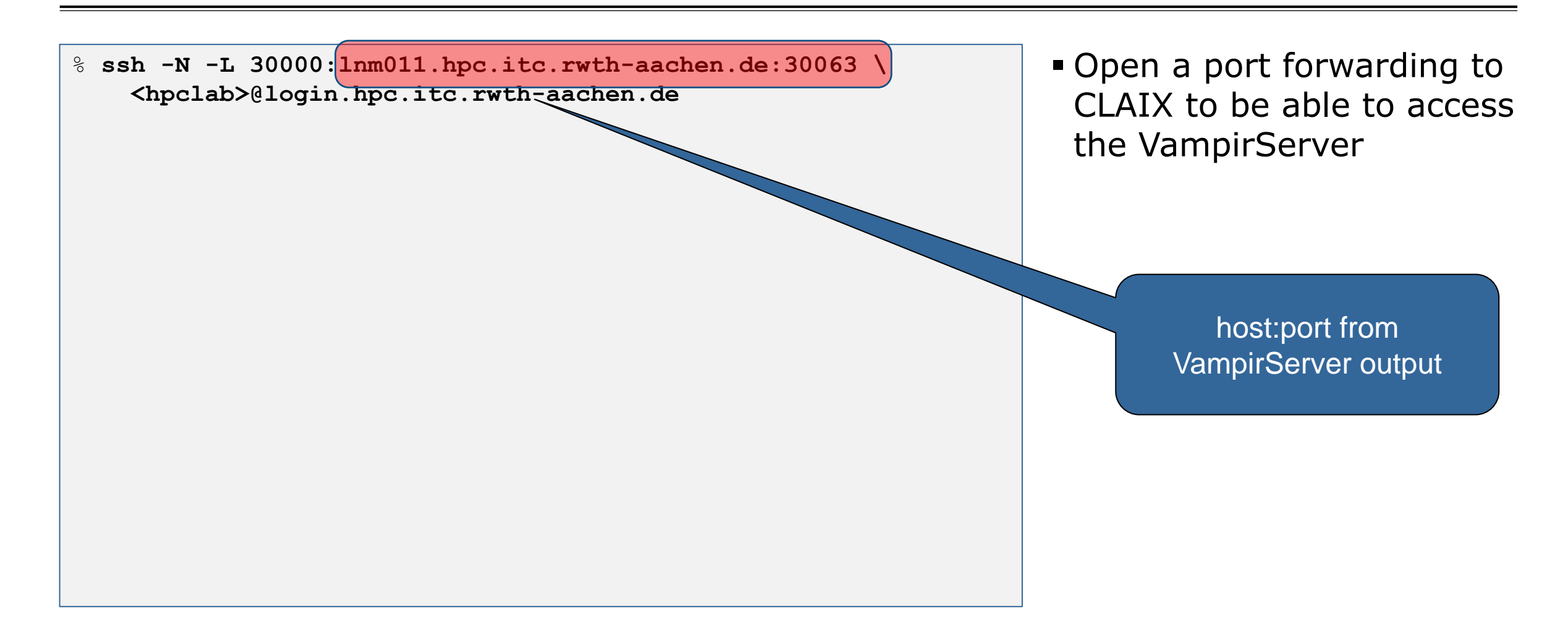

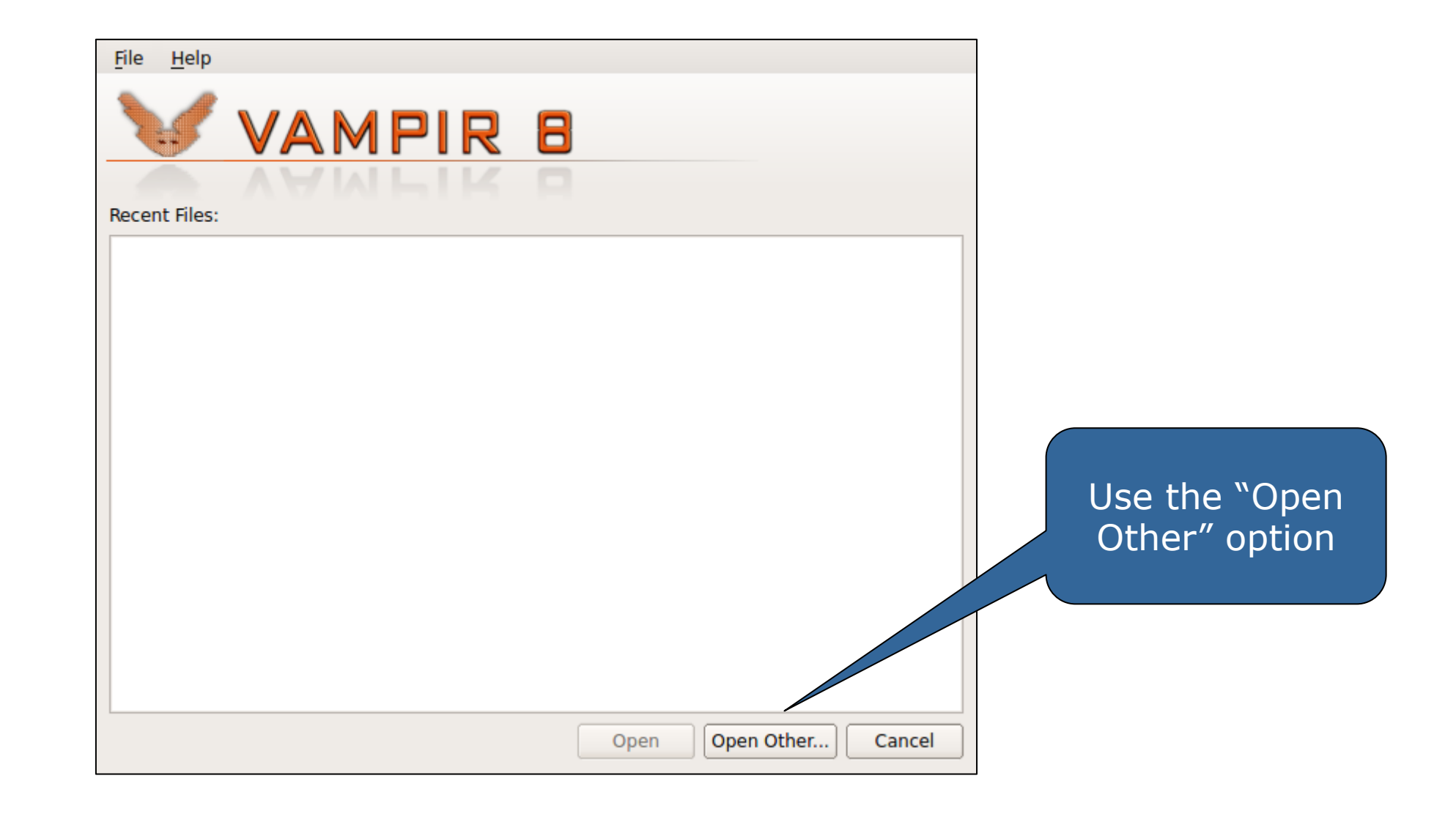

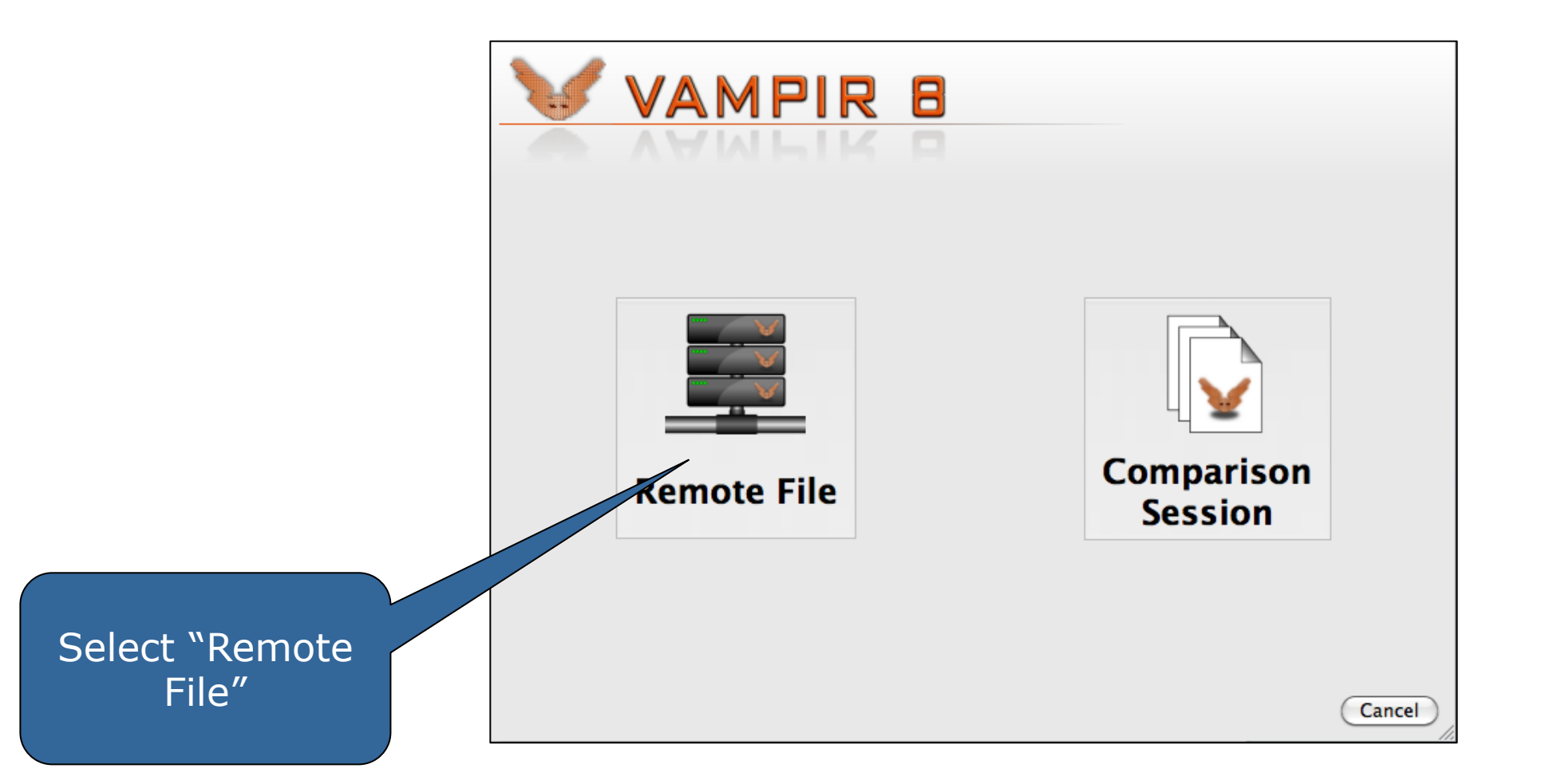

| <u>File H</u> elp<br>Servers: |                                     |                               | Server is<br>"localhost"    |
|-------------------------------|-------------------------------------|-------------------------------|-----------------------------|
|                               | Description:<br>Server:<br>Port:    | Default<br>localhost<br>30000 |                             |
|                               | Authentication:<br>Connection type: | None 🗘                        | Port is "30000"             |
|                               | F More optic                        |                               |                             |
|                               |                                     |                               | Connection<br>type "Socket" |
|                               |                                     |                               |                             |
|                               |                                     | <u>Cancel</u> <u>Connect</u>  |                             |

| <u>F</u> ile <u>H</u> elp |                                               |           |
|---------------------------|-----------------------------------------------|-----------|
| Favorite Links            | Path /                                        |           |
| Recent Traces             | arch arch1 arch2                              |           |
|                           | bgdata bgfs bgsys                             |           |
|                           | bin boot cgroup                               |           |
| +                         |                                               | ▼         |
|                           | All trace files (*.otf, *.otf2, *.elg, *.esd) | \$        |
|                           | Open Open Subse                               | et Cancel |

#### **Visualization of the NPB-MZ-MPI / BT trace**

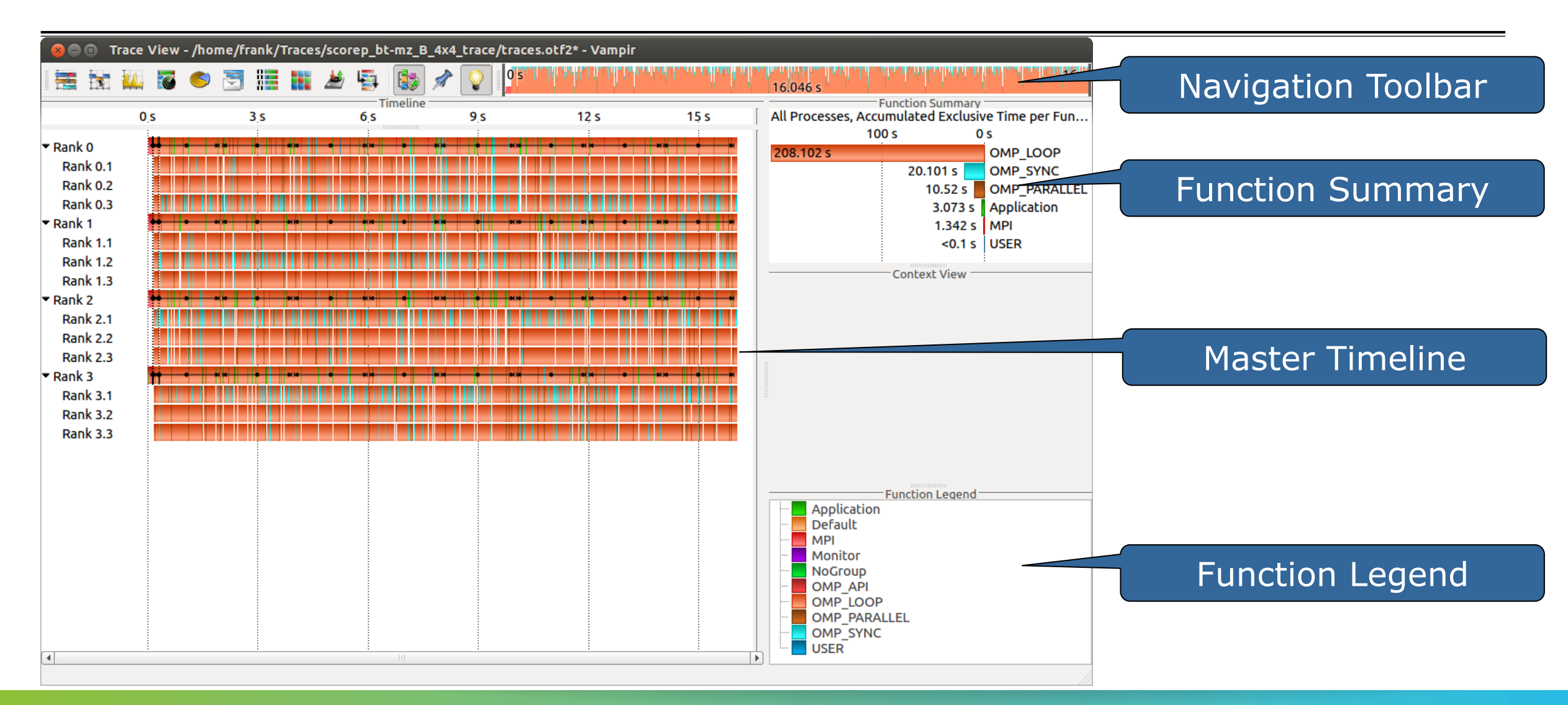

#### **Visualization of the NPB-MZ-MPI / BT trace** Master Timeline

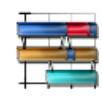

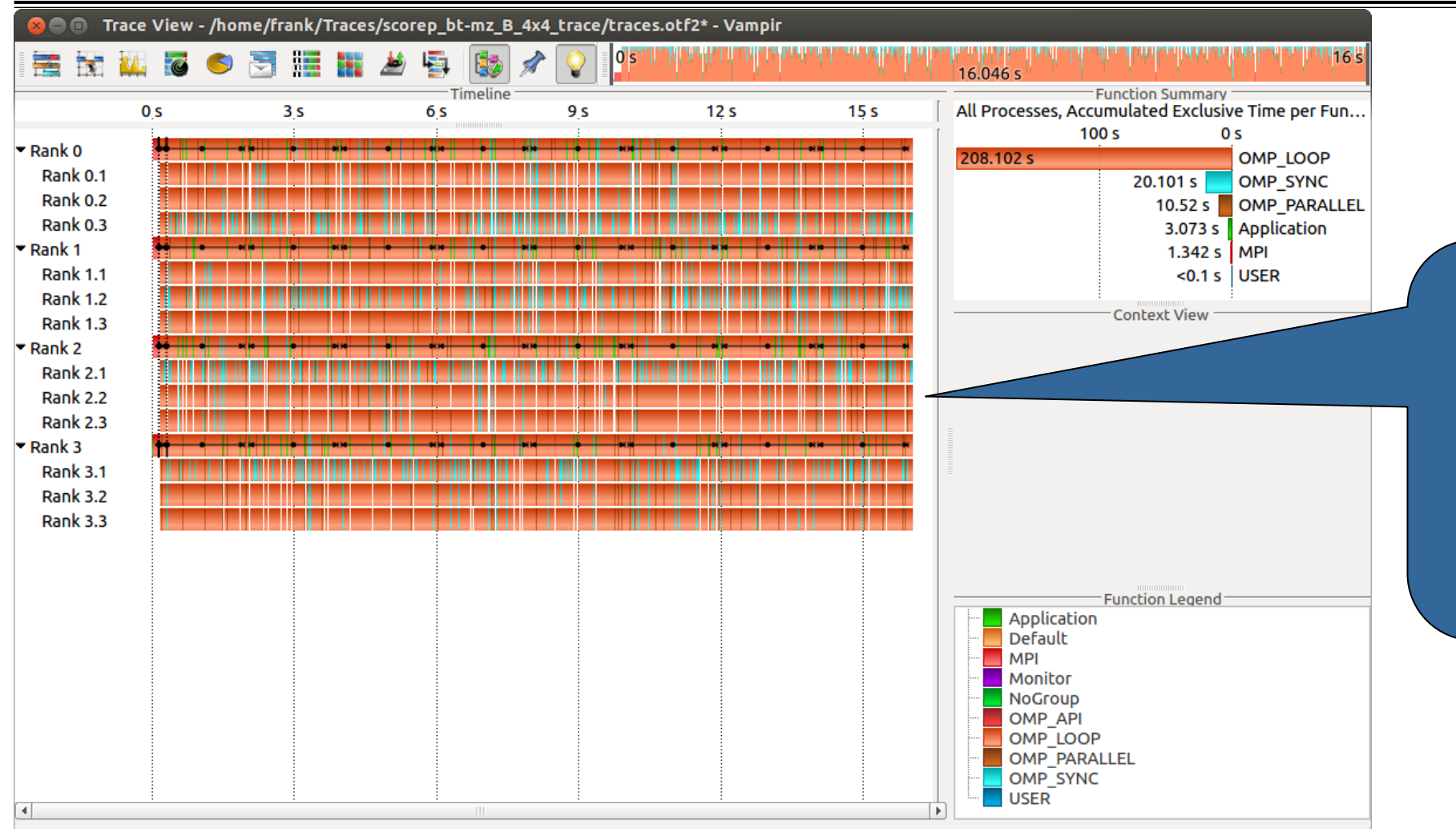

Detailed information about functions, communication and synchronization events for collection of processes.

#### **Visualization of the NPB-MZ-MPI / BT trace** Process Timeline

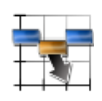

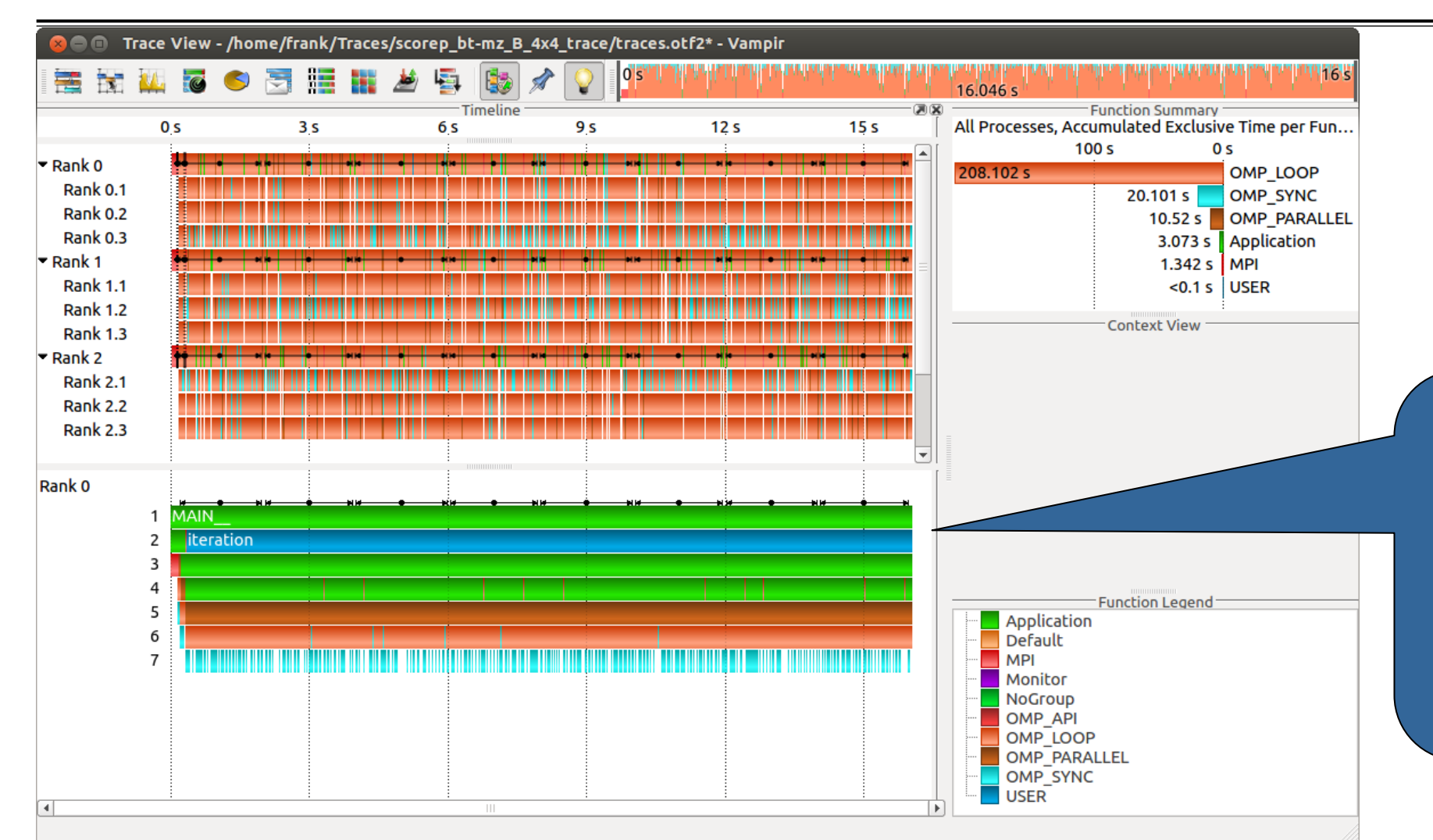

Detailed information about different levels of function calls in a stacked bar chart for an individual process.

## **Visualization of the NPB-MZ-MPI / BT trace** Typical program phases

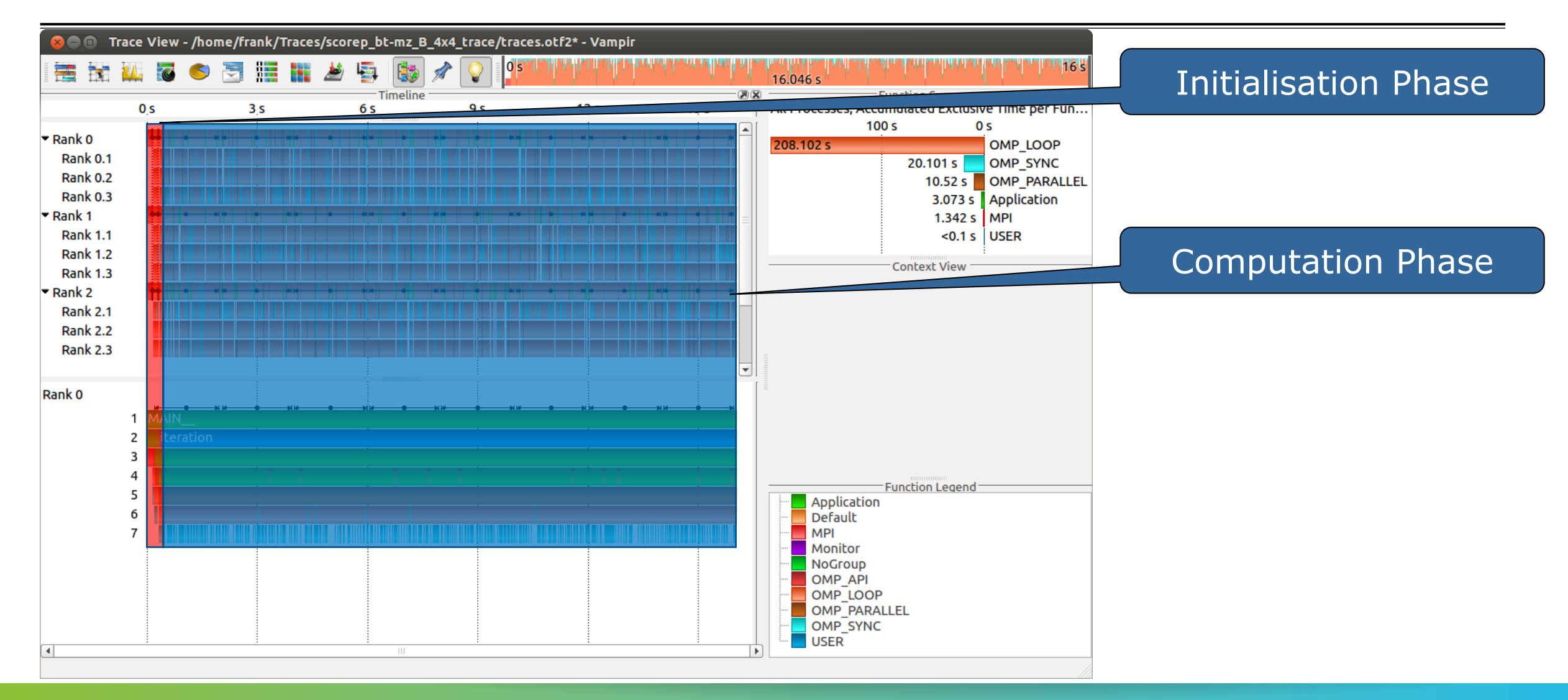

#### **Visualization of the NPB-MZ-MPI / BT trace** Counter Data Timeline

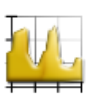

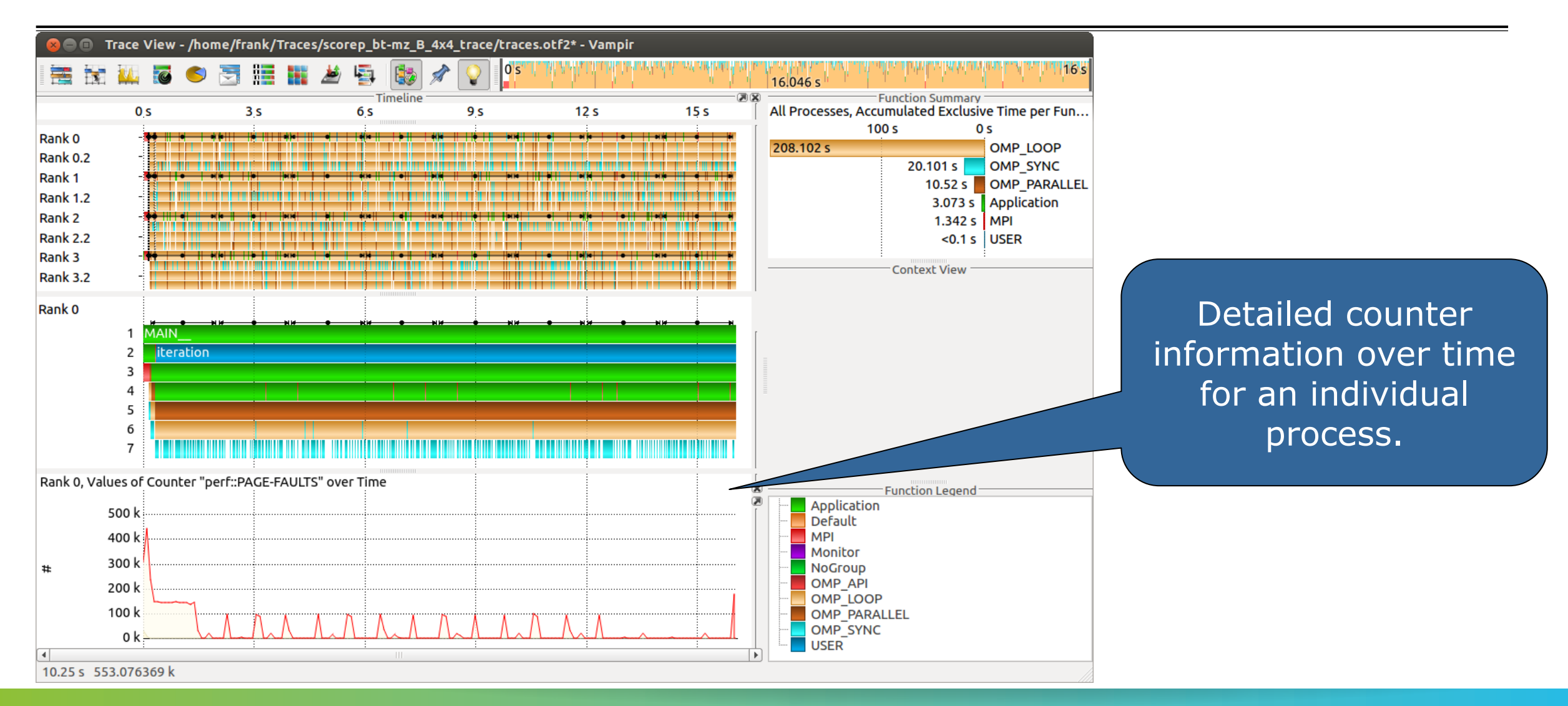

#### **Visualization of the NPB-MZ-MPI / BT trace** Performance Radar

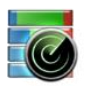

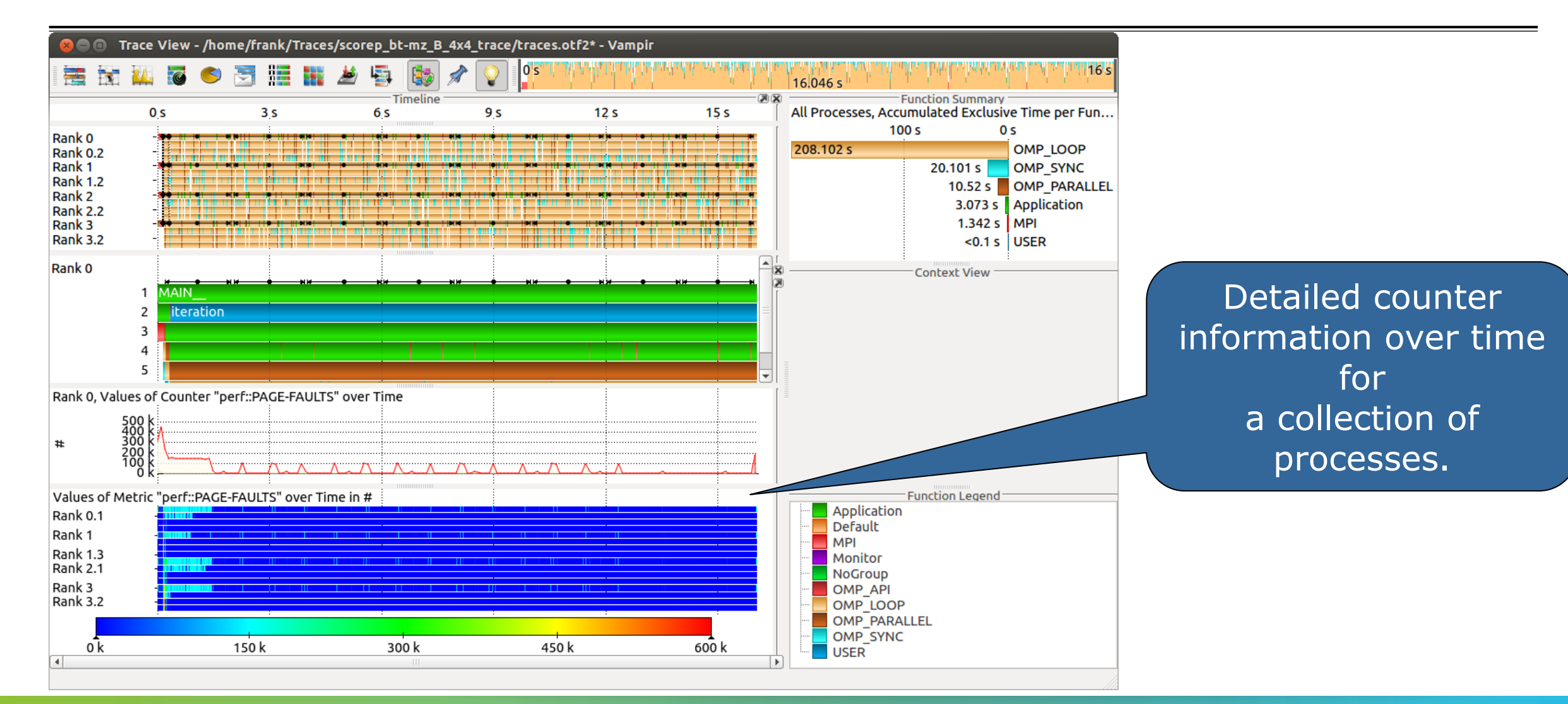

 $\overset{\times}{\times}\overset{\times}{\times}{\times}\overset{\times}{\times}\overset{\times}$ 

#### **Visualization of the NPB-MZ-MPI / BT trace** Zoom in: Inititialisation Phase

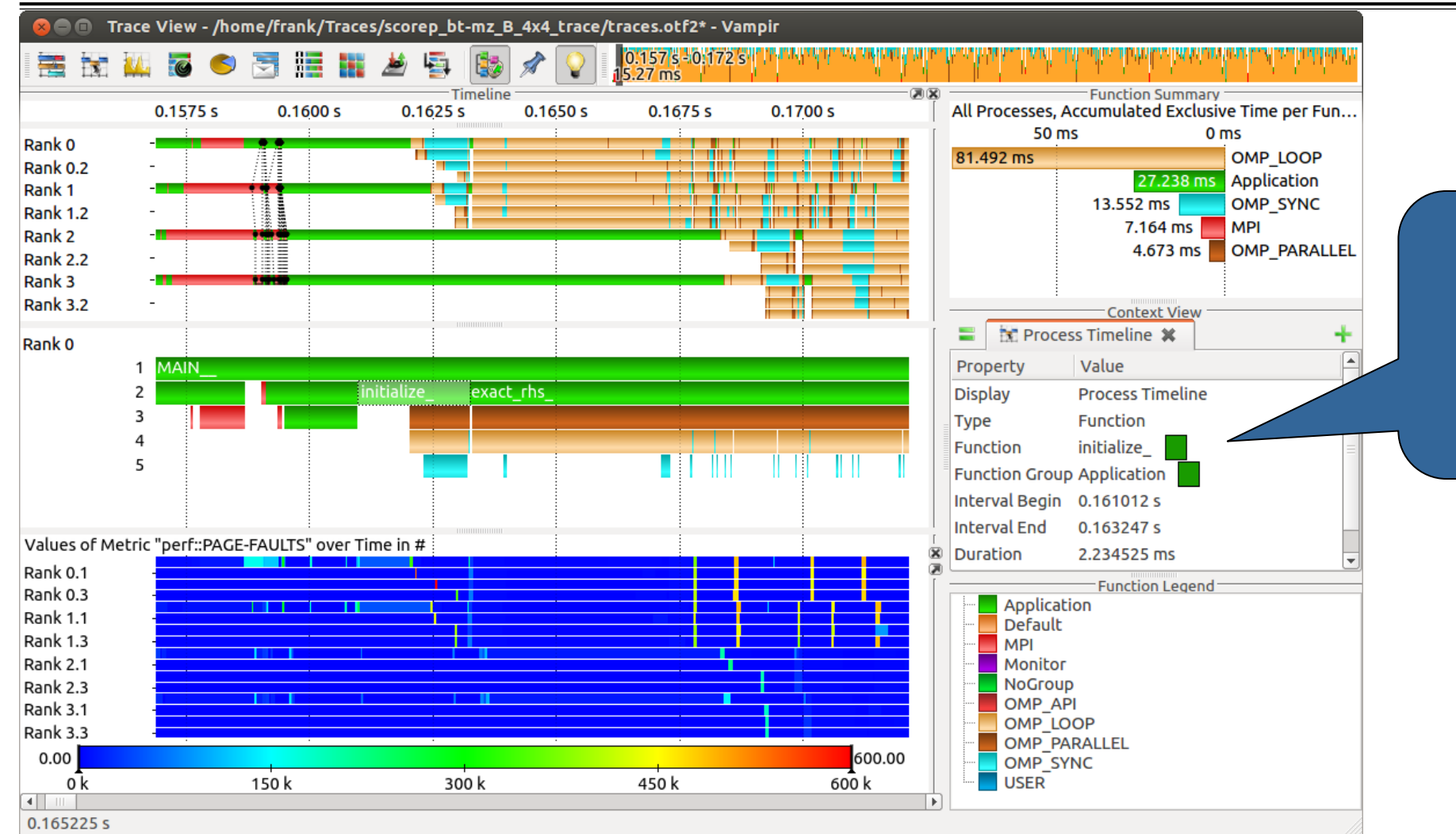

Context View: Detailed information about function "initialize\_".

#### Visualization of the NPB-MZ-MPI / BT trace Find Function

![](_page_25_Figure_3.jpeg)

#### **Visualization of the NPB-MZ-MPI / BT trace** Computation Phase

![](_page_26_Figure_3.jpeg)

### **Visualization of the NPB-MZ-MPI / BT trace** Zoom in: Computation Phase

![](_page_27_Figure_3.jpeg)

## **Visualization of the NPB-MZ-MPI / BT trace** Zoom in: Finalisation Phase

![](_page_28_Figure_3.jpeg)

## Visualization of the NPB-MZ-MPI / BT trace Process Summary

![](_page_29_Picture_3.jpeg)

![](_page_29_Figure_4.jpeg)

Function Summary: Overview of the accumulated information across all functions and for a collection of processes.

Process Summary: Overview of the accumulated information across all functions and for every process independently.

## Visualization of the NPB-MZ-MPI / BT trace Process Summary

![](_page_30_Picture_3.jpeg)

![](_page_30_Figure_4.jpeg)

Find groups of similar processes and threads by using summarized function information.

![](_page_31_Picture_0.jpeg)

#### **Summary and Conclusion**

![](_page_31_Picture_2.jpeg)

# Summary

- Vampir & VampirServer
  - Interactive trace visualization and analysis
  - Intuitive browsing and zooming
  - Scalable to large trace data sizes (20 TiByte)
  - Scalable to high parallelism (200,000 processes)
- Vampir for Linux, Windows, and Mac OS X

![](_page_33_Figure_2.jpeg)

#### http://www.vampir.eu

vampirsupport@zih.tu-dresden.de